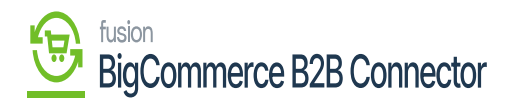

## Added User Synced to Acumatica

The user that you have added in the front end of BigCommerce will be synced and will be shown in the Acumatica Customer Screen. Go to the [Contacts] tab of the Customer screen you can view the details of the contact.

| Acumatica            | Search                                        | ৎ গু                                       |                           |          |                    |          |             | Revis<br>Produ | ion Two Products 🗸 | 11/21/2023<br>1055 PM | 0        | 💄 admir      | i admin 🗸 |
|----------------------|-----------------------------------------------|--------------------------------------------|---------------------------|----------|--------------------|----------|-------------|----------------|--------------------|-----------------------|----------|--------------|-----------|
| W Material Requireme | Customers<br>C000000289 - 1                   | TCS                                        |                           |          |                    |          |             |                |                    | C NOTES               | PLES (   | USTOMIZATION | TOOLS -   |
| Time and Expenses    | <b>6</b> 2 8                                  | A) + ■ D × K ≮                             | > > VIEW ACCOUNT ···      |          |                    |          |             |                |                    |                       |          |              | ^         |
| Finance              | Customer ID: Customer Status: Customer Class: | Active // INTERCO - Related Company B28 /0 | Prepayment Balance:       | 0.00     |                    |          |             |                |                    |                       |          |              |           |
| \$ Banking           | GENERAL FI                                    | NANCIAL BILLING SHIPPING                   | LOCATIONS PAYMENT METHODS | CONTECTS | SALESPERSONS A     | TRIBUTES | ACTIVITIES  | GL ACCOUNTS    | KENSIUM COMMERCE   | MAILING & P           | RINTING  |              |           |
| Payables             | 0 + SET                                       | AS PRIMARY 🛏 🗵                             |                           | ~        |                    |          |             |                |                    | م                     | Al Recor | ds           | • 7       |
| Deceivables          | B G D Active                                  | Contact                                    | Job Title                 | Primary  | Email              |          | Phone 1     |                |                    |                       |          |              |           |
| • Receivables        |                                               | sanchayan B                                | salesdemo                 |          | sanchayan@test.com |          | 23333333333 |                |                    |                       |          |              |           |
| Sales Orders         |                                               |                                            |                           |          |                    |          |             |                |                    |                       |          |              |           |
| R ChannelAdvisor     |                                               |                                            |                           |          |                    |          |             |                |                    |                       |          |              |           |
| Purchases            |                                               |                                            |                           |          |                    |          |             |                |                    |                       |          |              |           |
| D Inventory          |                                               |                                            |                           |          |                    |          |             |                |                    |                       |          |              |           |
| Dashboards           |                                               |                                            |                           |          |                    |          |             |                |                    |                       |          |              |           |
| Commerce Connec      |                                               |                                            |                           |          |                    |          |             |                |                    |                       |          |              |           |
| Commerce             |                                               |                                            |                           |          |                    |          |             |                |                    |                       |          |              |           |
| Kensium License      |                                               |                                            |                           |          |                    |          |             |                |                    |                       |          |              |           |
| More tems            |                                               |                                            |                           |          |                    |          |             |                |                    |                       |          |              |           |
| <                    |                                               |                                            |                           |          |                    |          |             |                |                    |                       |          |              |           |

The newly created user is displayed under Acumatica Contacts

Upon clicking on the name of the contacts Acumatica will show you the details of the contacts as shown below.

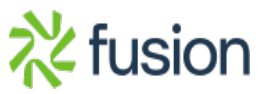

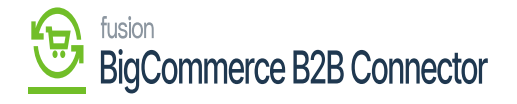

| Contacts<br>sanchayan B - TCS                                                                                     |                                                                            |                                                                                     |                                                                       |                 |               |           |                  | NOTES | FLES | CUSTOMIZATION | тос |
|----------------------------------------------------------------------------------------------------|----------------------------------------------------------------------------|-------------------------------------------------------------------------------------|-----------------------------------------------------------------------|-----------------|---------------|-----------|------------------|-------|------|---------------|-----|
| Contact ID: Status:                                                                                               | anohayan B P<br>Active ·                                                   | Business Account:<br>Owner:<br>Duplicate:<br>LATIONS LEADS                          | C00000289 - TCS //<br>/<br>Validated<br>OPPORTUNITIES CASES CAMPAIGNS | MARKETING LISTS | NOTIFICATIONS | USER INFO | KENSIUM COMMERCE |       |      |               |     |
| CONTACT                                                                                                    |                                                                            | ADDRESS                                                                             |                                                                       |                 |               |           |                  |       |      |               |     |
| Prat Name:<br>- Last Name:<br>Account Name<br>Job Trie:<br>Email:<br>Bonnes 1 -<br>Cel •<br>Fax •<br>Web:<br>Web: | sanchayan<br>B<br>TCS<br>salandemo<br>sanchayan@test.com<br>233333333<br>C | Address Line 1:<br>Address Line 2:<br>City:<br>State:<br>Pastal Code:<br>• Country: | Override ADDRESS LOOKUP P US - United States of America.    P z*      |                 |               |           |                  |       |      |               |     |

## Contact Details page

| <b>Q</b> Acumatica   | Search                                        | q                   | <u>ی</u>                                  |              |               |               |                        |                  | Revision Two Products Whole | Products 🗸        | 11/21/202<br>1055 PM | 23 ~ (  | ୭ 💄         | admin admir    | n 🗸   |
|----------------------|-----------------------------------------------|---------------------|-------------------------------------------|--------------|---------------|---------------|------------------------|------------------|-----------------------------|-------------------|----------------------|---------|-------------|----------------|-------|
| 💥 Material Requireme | Customers<br>C000000289 -                     | TCS                 | 0 - 16 - 6                                | > > VIEW     | ACCOUNT       |               |                        |                  |                             |                   |                      | ES PLES | CUSTON      | IZATION TOO    | X.S + |
| Time and Expenses    |                                               |                     |                                           |              |               |               |                        |                  |                             |                   |                      |         |             |                | ^     |
| Finance              | Customer ID: Customer Status: Customer Class: | Active<br>INTERCO - | P - TCS ,0<br>-<br>Related Company B2B ,0 | Prepayment E | lalance:      | 0.00          |                        |                  |                             |                   |                      |         |             |                |       |
| \$ Banking           | GENERAL FI                                    | INANCIAL .          | BILLING SHIPPING                          | LOCATIONS PA | YMENT METHODS | CONTACTS SALE | SPERSONS ATTRIBUTES AC | TIVITIES GL ACCO | UNTS KENSI                  | UM COMMERCE       | MAILIN               |         | IG          |                |       |
| Payables             | 0 + SET                                       | AS DEFAULT          | - 🛛                                       |              |               |               |                        |                  |                             |                   |                      | P AI R  | ecords      | •              | 7     |
| Receivables          | ₿ 6 D Active                                  | Location ID         | Location Name                             | Default      | city          | State         | Country                | Price Class      | Tax Zone                    | *Sales<br>Account | *Sales<br>Sub.       | Account | *AR<br>Sub. | Default Branch |       |
| Calue Contem         | > • D •                                       | MAIN                | Primary Location                          | Ø            | Sugar Land    | TX            | US                     |                  |                             | 43000             | 000-000              | 19010   | 000-000     |                |       |
| Sales Orders         |                                               |                     |                                           |              |               |               |                        |                  |                             |                   |                      |         |             |                |       |
| E ChannelAdvisor     |                                               |                     |                                           |              |               |               |                        |                  |                             |                   |                      |         |             |                |       |
| Purchases            |                                               |                     |                                           |              |               |               |                        |                  |                             |                   |                      |         |             |                |       |
| linventory           |                                               |                     |                                           |              |               |               |                        |                  |                             |                   |                      |         |             |                |       |
| Dashboards           |                                               |                     |                                           |              |               |               |                        |                  |                             |                   |                      |         |             |                |       |
| Commerce Connec      |                                               |                     |                                           |              |               |               |                        |                  |                             |                   |                      |         |             |                |       |
| Commerce             |                                               |                     |                                           |              |               |               |                        |                  |                             |                   |                      |         |             |                |       |
| Kensium License      |                                               |                     |                                           |              |               |               |                        |                  |                             |                   |                      |         |             |                |       |
| Unre Berrs           |                                               |                     |                                           |              |               |               |                        |                  |                             |                   |                      |         |             |                |       |
| (                    |                                               |                     |                                           |              |               |               |                        |                  |                             |                   |                      |         |             |                |       |

## Location synced into Acumatica

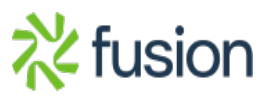

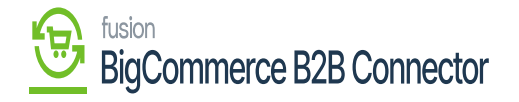

| Customer Locations<br>C000000289 MAIN | I - Primary Loca                                  | ation<br>K K               | > >             |         |                                | DTES FIL | ES CUSTOMZATION | тоо |
|---------------------------------------|---------------------------------------------------|----------------------------|-----------------|---------|--------------------------------|----------|-----------------|-----|
| Customer: Location ID: GENERAL SHIP   | C000000289 - Tr<br>MAIN - Primary<br>PING CONTACT | CS<br>Location<br>TS GL AC |                 | Status: | Active<br>  Default<br>MMERCE  |          |                 |     |
| SITE ASSOCIATION                      | Enable Kensium C                                  | Commerce Fran              | mework          |         |                                |          |                 |     |
| B B D Configst                        | Connector<br>type                                 | EnttyCD<br>MAIN            | EntityC<br>8527 | Custom  | Commerce<br>Referenceil<br>813 |          |                 |     |
|                                       |                                                   |                            |                 |         |                                |          |                 |     |
|                                       |                                                   |                            |                 | K K     | > >                            |          |                 |     |
|                                       |                                                   |                            |                 |         |                                |          |                 |     |
|                                       |                                                   |                            |                 |         |                                |          |                 |     |
|                                       |                                                   |                            |                 |         |                                |          |                 |     |

## Primary Location details after the sync

The above screenshots show how the contacts and locations are synced into Acumatica from B2B and B2B to Acumatica.

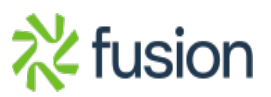